## **してし**お手続きのご案内

## ご登録の前に「迷惑メールフィルター」の設定をお願いいたします

## キャリアメール(@docomo.ne.jp、@ezweb.ne.jp、@softbank.ne.jpなど)をご利用の方は 迷惑メールフィルターをご確認ください。

迷惑メールフィルターによって弊社からのメールが届かない場合があります。 otta.meドメインからのメールが受信できるように公式サイトの「迷惑メール フィルタの設定について」を参考いただき、事前に設定をお願いいたします。

■迷惑メールフィルタの設定について https://www.otta.me/usage/mail/

## 1. 契約者(保護者)情報の登録 ~ 見守り対象者(お子さま)情報の登録

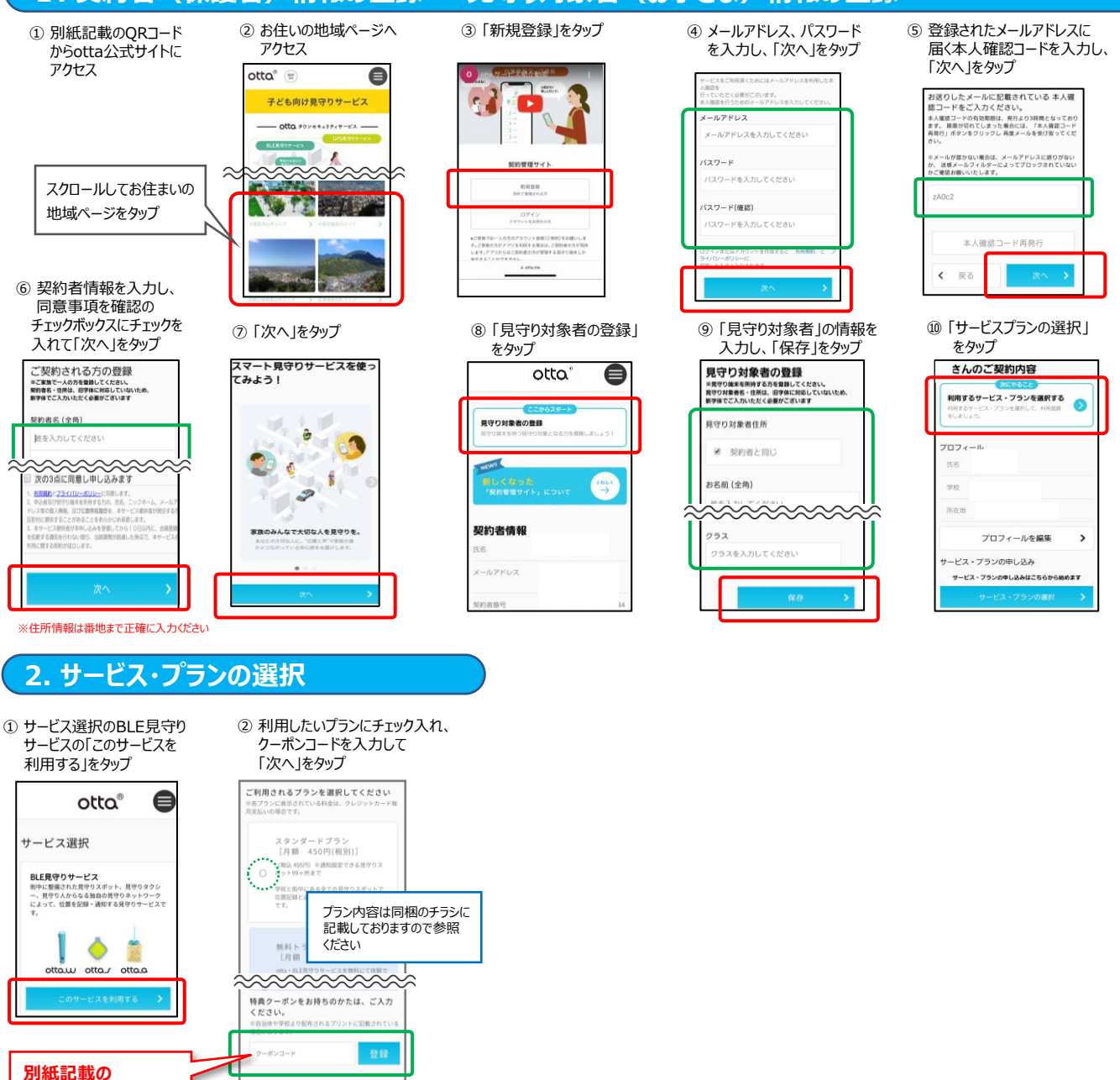

※クーポンコードを入力しないと 特典が受けれませんので 必ず入力ください。

クーポンコードを入力

「手続きが完了いたしました」が 表示されたら「次へ」をタップ

登録内容の確認画面で

「確定する」をタップ

く 戻る